УТВЕРЖДАЮ Генеральный директор АНОО ДПО «Автошкола «ПРОФИ ЦЕНТР» В.А. Сидоров ПРОФИ ЦЕНТР «16» января 2019г

## Методические рекомендации

по работе с Интерактивной Образовательной Системой «ИСО ПРОФТЕХ» в процессе освоения образовательных программ подготовки (переподготовки) водителей транспортных средств

### 1. Общие положения.

Регистрация в Интерактивной Образовательной Системе «ИСО ПРОФТЕХ» (далее Система) производится в АНОО ДПО «Автошкола Профи Центр» (далее Автошкола) после заключения договора на обучение по программе профессиональной подготовки водителей транспортных средств в обязательном порядке на срок не превышающий 150 дней. Регистрация может быть прекращена досрочно после успешной сдачи квалификационного экзамена в экзаменационном подразделении ГИБДД.

Для регистрации в Системе у обучающегося Автошколы должен быть адрес электронной почты. При отсутствии электронной почты слушатель может обратиться в Автошколу, где ему будет оказана помощь в регистрации на одном из бесплатных почтовых серверов. Регистрационный ключ (код доступа) для работы с Системой выдается слушателю Автошколы и не подлежит передаче сторонним лицам. Код доступа может быть выдан в электронном виде или ученик регистрируется непосредственно в Автошколе при помощи администратора. При утере ключа регистрации обучающийся должен обратиться в Автошколу. Система исключает работу одновременно на двух электронных устройствах.

#### 2. Начало работы в Системе.

Работа Системы возможна на любом устройстве, имеющем подключение к сети Интернет.

Для самостоятельной регистрации в Системе обучающемуся необходимо зарегистрироваться на сайте https://profteh.com/ - верхняя оранжевая кнопка на главной странице «Регистрация» - «Регистрация пользователя». Обучающийся может зарегистрироваться непосредственно на сайте Автошколы, если система размещена на собственном домене/поддомене автошколы (отдельная опция).

После успешной регистрации в Системе обучающийся получает на свой электронный адрес письмо с подтверждением регистрации.

Далее необходимо снова зайти на сайт Системы https://profteh.com/ и нажать кнопку «ВОЙТИ». В появившемся окне необходимо ввести адрес электронной почты и пароль, указанный при регистрации. Необходимо поставить отметку в поле «Запомнить меня». Если забыт пароль, необходимо нажать на соответствующую кнопку внизу формы.

Войдя в Систему, обучающийся оказывается на рабочей странице Автошколы (раздел "Автошкола"). Именно здесь будет проходить основная работа по изучению Правил дорожного движения.

## 2.1. Раздел "Обучение".

Основной раздел обучения. В этом разделе выводятся занятия по теоретическому курсу, в соответствии с учебным планом реализуемой Автошколой образовательной программы.

В каждом занятии выводится одна или несколько тем для изучения, к которым подключены ссылки на актуальный текст ПДД по выбранной теме, учебные материалы по теме (Презентации и Конспекты), видео уроки. Кроме того, в каждой теме есть цветной "индикатор" прохождения, который имеет два состояния:

- Оранжевый (Тестирование не пройдено) - контрольное тестирование еще не проводилось, или было проведено с отрицательным результатом;

- Зеленый (Пройдено) - контрольное тестирование проведено успешно. Можно переходить к следующей теме.

Для успешного прохождения контрольного тестирования **необходимо решить все вопросы**, которые в него входят, допустив не более 5% ошибок от общего количества вопросов в тесте. Если вопросов в тесте менее 30 (1%<1 вопроса), то ошибки не допускаются.

Кроме того, в занятие входят текстовые блоки, которые указывают, что на том или ином занятии проводится организационное мероприятие, **практическое занятие** по психофизиологии или основам первой медицинской помощи:

Работая с системой, ученик должен проработать все занятия, входящие в курс и успешно решить все входящие в курс зачеты (статус "Пройдено").

При неверном ответе Система немедленно выдаст подсказку, прочитав которую, можно перейти к следующему вопросу, нажав на кнопку «Следующий вопрос». Если обучающийся правильно ответил на поставленный вопрос, Система сама предложит решить следующий. Но все же, не стоит приступать к решению ситуационных задач, не убедившись, что тема, которую изучал слушатель, ему понятна. Кроме того, все ошибки, которые допустил обучающийся, фиксируются системой в **персональной СТАТИСТИКЕ** обучающегося, а самые распространенные могут быть в любой момент выведены в виде отдельного теста через кнопку "МОИ ОШИБКИ" - с целью проведения работы над ошибками.

### 2.2. Учебные материалы.

Раздел «Учебные материалы» содержит в себе:

- текст актуальной на данный момент редакции Правил дорожного движения, список доступных учебных пособий.

- Библиотеку ПДД.
- Учебные пособия.
- Видео уроки ПДД.
- Презентации.

### 2.3. Учебно-методическая помощь.

При наличии вопросов по методическому материалу, обучающийся имеет возможность задать интересующий вопрос, используя кнопку обратной связи (конвертик в правом верхнем углу экрана).

По вопросам работы с тем или иным сервисом Системы обучающийся может нажать на кнопку «Открыть помощь» на главной рабочей странице и выбрать тему интересующего его вопроса.

# 2.4. Повторение материала.

После прохождения основного курса во вкладке обучения обучающийся может переходить к повторению и закреплению изученного материала во вкладке "Повторение и контроль".

В этом разделе собраны различные виды контрольных тестирований.

Доступны следующие виды тестирований:

- По темам (вопросы сгруппированы по темам ПДД. Рядом с каждой темой выводится отдельная статистика успеваемости по этой теме.

- По билетам. Вопросы группируются в 40 билетов по 20 вопросов каждый, как в официальных билетах ГИБДД.

## 3. Промежуточная аттестация.

Проводится в Интерактивной Образовательной Системе дистанционного обучения «ИСО ПРОФТЕХ». В некоторых занятиях проводятся промежуточные зачеты (текущий контроль), которые включают в себя темы из нескольких занятий. Промежуточный зачет проводится по отдельному предмету теоретического курса, а также по пройденной теме (разделу).

Зачет по разделу может назначить только администратор Автошколы. Обучающийся получает уведомление о том, что необходимо решить тест внутреннего экзамена.

Если обучающемуся назначен и доступен для сдачи внутренний экзамен, над соответствующим разделом появится иконка красного цвета и цифрой.

В случае получения отрицательной оценки на внутреннем экзамене или неявки на экзамен решение о повторной сдаче экзамена и времени его назначения принимает генеральный директор Автошколы.

### 4. Контроль процесса обучения.

Должностное лицо Автошколы, наделенное правами администратора Интерактивной Образовательной Системе «ИСО ПРОФТЕХ», в режиме реального времени осуществляет контроль прохождения обучения. Проводит мониторинг времени, в которое обучающийся заходил в систему, темы, которые он изучал и ситуационные задачи решенные (или не решенные).

Статистика по каждому ученику Автошколы доступна только администратору Системы.